支付宝可为学校提供线上缴费服务,不少学校都与支付宝进行了合作,学费、学杂费、餐费等各项费用可通过支付宝缴纳,那么支付宝交学杂费要怎么交呢?

支付宝交学杂费怎么交?

一、幼儿园、小学、中学、高中缴费渠道

【1】打开支付宝客户端,点击"首页"-"更多";

【2】点击教育公益中的"少年成长营",进入少年成长营页面;

【3】下滑页面,点击"更多"-"教育缴费",进入校园缴费页面;

【4】点击"添加缴费学生",输入学生信息。家长手机号、学生身份证号和学生 学号至少填写一项。其中学生学号信息,只有当学校明确告知需通过学号缴费,才 需要输入学号信息;

【5】信息输入完成后,点击待缴费账单,进入账单详情页面。如果该账户有待缴费的账单,则会显示在待缴费账单区域;如果没有待缴费的账单,则不会显示。

【6】查看缴费明细,点击"立即缴费"即可进行缴费。

二、大学缴费渠道

【1】打开支付宝客户端,点击"首页"-"更多";

【2】点击教育公益中的"校园生活",进入校园生活页面;

【3】选择对应大学,点击"更多",选择校园服务中的"校园教育缴费",进入 缴费页面;

【4】根据页面提示进行缴费即可。

以上即为怎么用支付宝交幼儿园、小学、中学、高中、大学学杂费或其他各项费用的流程介绍,希望对你有所帮助。